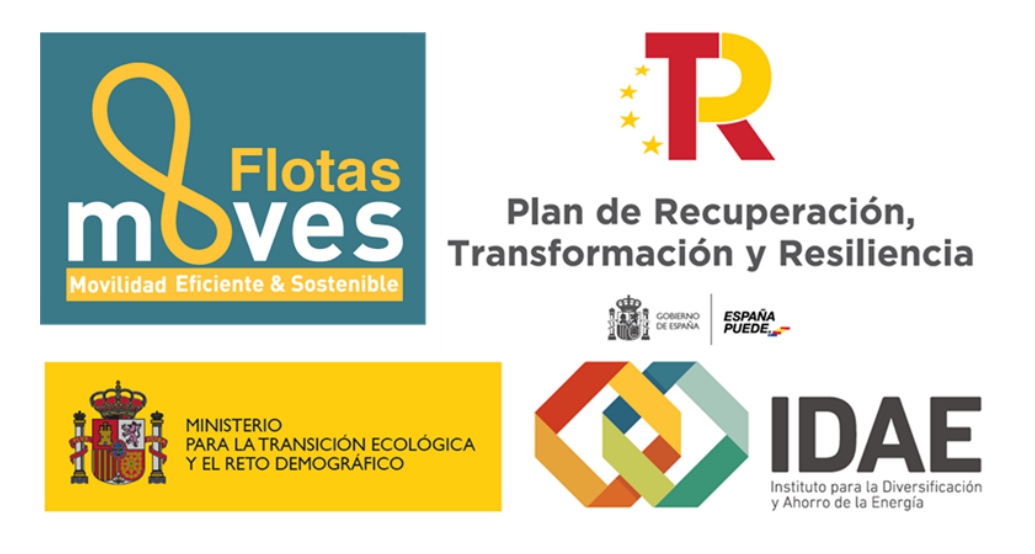

Guía de usuario

Presentación de expedientes

Convocatoria de ayudas del Programa de incentivos a proyectos de electrificación de flotas de vehículos ligeros (MOVES FLOTAS)

Enero 2022

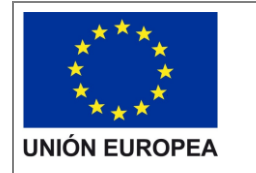

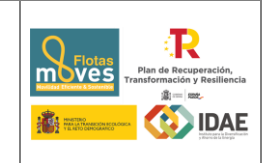

#### Contenido

| 1.   | Objetivo                                    | 3  |
|------|---------------------------------------------|----|
| 2.   | Inicio del trámite                          | 4  |
| 2.1  | Formulario de solicitud                     | 8  |
| 2.1. | 1 Datos del Beneficiario1                   | 0  |
| 2.1. | 2 Datos del representante1                  | 0  |
| 2.1. | 3 Datos de otras personas de Contacto1      | 1  |
| 2.1. | 4 Datos proyecto1                           | 1  |
| 2.1. | 5 Datos valoración1                         | 8  |
| 2.1. | 6 Obligaciones tributarias1                 | 8  |
| 2.2  | Documentación para incluir en la solicitud1 | 9  |
| 3.   | Firma de la documentación2                  | 20 |
| 4.   | Presentación de la solicitud2               | 2  |
| 5.   | Solicitud de modificación de interesados2   | 26 |
| 6.   | Renuncia a la solicitud                     | 27 |

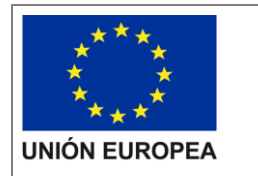

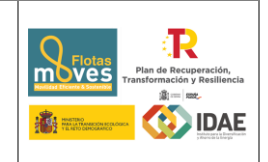

# 1. Objetivo

El objetivo de esta guía es indicar los pasos a seguir al presentar una solicitud de ayuda para la línea de ayudas de MOVES FLOTAS.

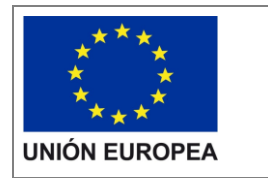

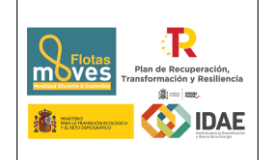

## 2. Inicio del trámite

La solicitud se presentará por vía telemática a partir de la herramienta informática a la que se accede desde la sede electrónica del IDAE (<u>https://sede.idae.gob.es</u>).

Una vez en la página de la sede electrónica del IDAE se debe ir a la pestaña "**TRÁMITES Y SERVICIOS**".

|                                                                                                    | 02/11/2021 09:23:59<br>Idiomas -           |
|----------------------------------------------------------------------------------------------------|--------------------------------------------|
| Sede Electrónica IDAE<br>Instituto para la Diversificación y Ahorro de la Energía                  |                                            |
| LA SEDE TRÁMITES NOTIFICACIONES VERIFICACIÓN<br>ELECTRÓNICA Y SERVICIOS ELECTRÓNICAS DE DOCUMENTOS | АУША С С С С С С С С С С С С С С С С С С С |
| AVISOS DE LA SEDE                                                                                  | AS AYUDAS GESTIONADAS POR                  |
|                                                                                                    | •                                          |

En esa pestaña se muestran diversos programas de ayudas. Se debe pulsar el correspondiente a **Moves Flotas**.

A continuación, en la página a la que llegamos, habrá que hacer click sobre el enlace que se muestra a continuación, debajo del título "ACCEDER AL TRÁMITE".

| LA SEDE                                                                        |                                                                                                    | NOTIFICACIONES                                                                 | Sede Elec                                                                      | trónica IDAE                                                                                                    | /2022 11:14:22<br>Idiomas 🗸 |
|--------------------------------------------------------------------------------|----------------------------------------------------------------------------------------------------|--------------------------------------------------------------------------------|--------------------------------------------------------------------------------|----------------------------------------------------------------------------------------------------|-----------------------------|
| ELECTRÓNICA                                                                    | Y SERVICIOS                                                                                                    | ELECTRÓNICAS                                                                   | DE DOCUMENTOS                                                                  | Y CONTACTO                                                                                                    | Q                           |
| Trámites y servicios                                                           |                                                                                                    | inici                                                                          | o / trámites y servicios / dus 5000                                            | ayudas a la inversión a proyect                                                                                  | os singulares I             |
| Programa MO<br>a proyectos de<br>ligeros                                       | VES FLOTAS. pr<br>electrificación c                                                                                     | ograma de inc<br>le flotas de ve                                               | entivos<br>hículos                                                             | DER AL TRÁMITE<br>rograma MOVES<br>LOTAS, programa de<br>icentivos a proyectos de<br>lectrificación de flotas de | ← O                         |
| Plan de Recuperación, Trans<br>"España puede"<br>Financiado por la Unión Eur   | formación y Resiliencia<br>opea - NextGenerationEU                                                                      |                                                                                | v                                                                              | ehículos ligeros                                                                                                 | A vites y                   |
| PYME y gran empresa<br>sector industrial                                       | para la renabilitacion<br>energética de edificios<br>existentes (PAREER II)                                             | de edificios e<br>infraestructuras<br>AGE                                      | de la programa de la a proyecto<br>electrificad<br>de vehículo                 | de incentivos casa o<br>s de<br>ión de flotas<br>os ligeros                                                      | o del trabajo.              |
| Ayudas a EELL para<br>proyectos de inversión<br>en economía baja en<br>carbono | <ul> <li>Ayudas a la inversión en<br/>instalaciones de<br/>producción de energía<br/>eléctrica de tecnología</li> </ul> | n 🔅 DUS 5000. Ayu<br>inversión a proy<br>singulares locale<br>energía limpia e | das a la Ayudas a la<br>ectos instalacion<br>es de producciór<br>n eléctrica d | a inversión en<br>es de<br>o de energía<br>e tecnología                                                          | Ayúdenos<br>a mejorar       |

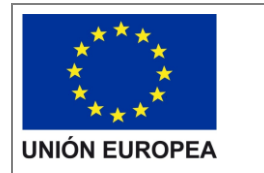

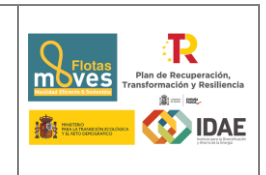

Al pulsar en el enlace "Programa MOVES FLOTAS" se accede a otra pantalla para identificarse mediante certificado electrónico (en caso de no disponer de un certificado electrónico o que este no sea válido la aplicación le dará un error).

| Asunto             | Emisor              | Número de serie                     |            |
|--------------------|---------------------|-------------------------------------|------------|
| CONTRACTOR OF CALL | 000103233408,000000 | 16/80/2010/07/17/19/19/16/2010/07/1 |            |
|                    | (instanting)        |                                     | 10000      |
|                    | CONTRACT IN CASE    |                                     | T Colorest |
|                    |                     |                                     |            |
|                    |                     |                                     |            |

Una vez autentificados, accedemos a la siguiente pantalla:

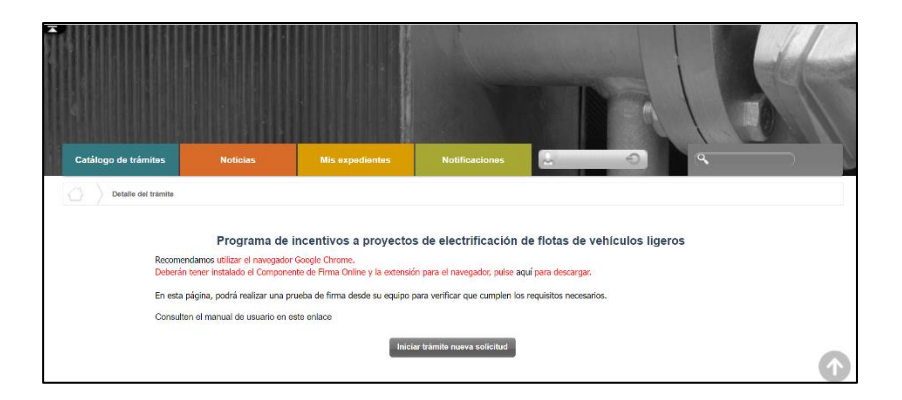

Lo primero que se requiere cuando iniciemos una nueva solicitud es facilitar el correo electrónico asociado al solicitante y que se utilizará para recibir cualquier comunicación sobre este expediente.

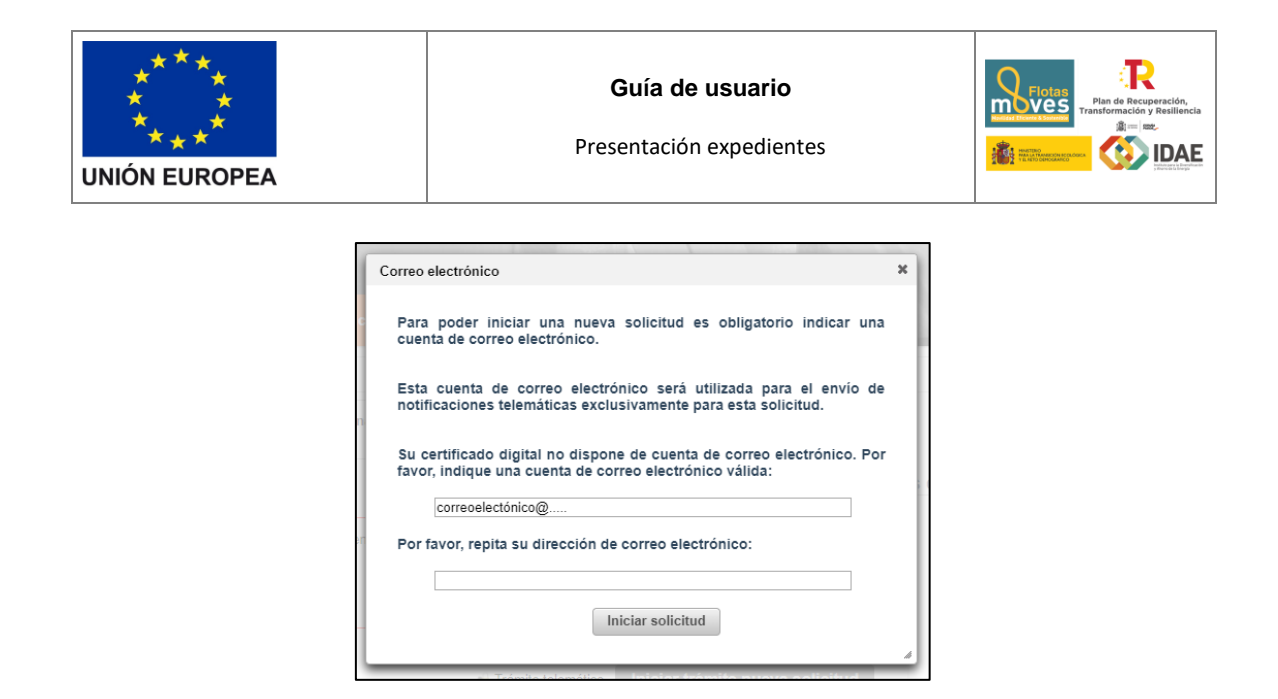

A continuación, accederemos al paso 1 del tramitador de solicitudes:

| Cat  | álogo de trám          | tes Noticias                                                               | Mis expedientes                                                  | Notificaciones                                              | 2                                                    | ) «                    |           |
|------|------------------------|----------------------------------------------------------------------------|------------------------------------------------------------------|-------------------------------------------------------------|------------------------------------------------------|------------------------|-----------|
|      | Inicio trámi           | te Moves Flotas                                                            |                                                                  |                                                             |                                                      |                        |           |
|      |                        |                                                                            |                                                                  | Inicio                                                      | trámite - Paso 1 de 3 - Info                         | rmación                |           |
| Info | ormación general       |                                                                            |                                                                  |                                                             |                                                      |                        |           |
| Ider | ntificador del trámite | PR-MOVFLO-2022-000085                                                      |                                                                  |                                                             |                                                      |                        |           |
| Inte | resados en el exp      | ediente                                                                    |                                                                  | 0                                                           |                                                      |                        |           |
| 8    | (Solicitante)          |                                                                            | 0                                                                |                                                             |                                                      |                        |           |
| Doo  | cumentación com        | in                                                                         |                                                                  |                                                             |                                                      |                        |           |
|      | V F                    | ormulario solicitud Moves Flotas                                           |                                                                  |                                                             |                                                      |                        |           |
|      | 🗐 F                    | otocopia de la Tarjeta de identificaci                                     | ón fiscal del beneficiario de                                    | la ayuda.                                                   |                                                      | + Agregar              |           |
|      | 🗐 F                    | otocopia del DNI/NIE del representa                                        | nte                                                              |                                                             |                                                      | ± Agregar              |           |
|      | i 🖌                    | otocopia de la documentación acrec<br>epresentante de las mismas, debida   | litativa de las facultades de r<br>nente inscrita, en su caso, e | epresentación de la persona<br>n los registros públicos com | que formule la solicitud de ayuda c<br>espondientes. | omo 🛨 <u>Agregar</u>   |           |
|      | i 💫                    | lemoria descriptiva de las actuacion                                       | es a acometer, conforme a m                                      | odelo dispuesto en la sede o                                | electrónica del IDAE                                 | + Agregar              |           |
|      | ] 📄                    | eclaración responsable, según mod<br>dquirir la condición de beneficiario. | elo del Anexo II, que acredite                                   | el cumplimiento de los requ                                 | iisitos necesarios establecidos para                 | ± Agregar              |           |
|      |                        | cuestionario de autoevaluación del c<br>el Plan de Recuperación, Transform | umplimiento del principio de<br>ación y Resiliencia (PRTR).      | «no causar un perjuicio sigi                                | nificativo» al medio ambiente en el n                | narco 🛨 <u>Agregar</u> |           |
| Doc  | cumentación adici      | onal                                                                       |                                                                  |                                                             |                                                      |                        |           |
|      | j (                    | Otros documentos                                                           |                                                                  |                                                             |                                                      | <u>† Agregar</u>       |           |
|      |                        |                                                                            |                                                                  |                                                             |                                                      |                        | Siguiente |

En el apartado "Información general" se visualiza el número de expediente asignado para la solicitud.

En el apartado "Interesados en el expediente" se visualizan todos los interesados asociados al expediente. Inicialmente solo se asigna al expediente el usuario que inicia la solicitud (Solicitante). Una vez guardado y validado el formulario de solicitud correctamente (se visualizará con el icono  $\prec$ ) se incluyen el beneficiario, representante y contactos que se hayan indicado en el formulario de solicitud.

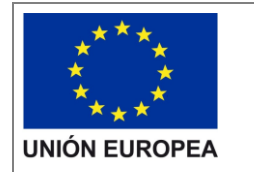

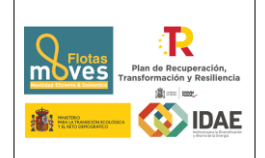

En el apartado "**Documentación común**" se visualiza en primer lugar el formulario de solicitud de Moves Flotas y posteriormente los documentos que deben cumplimentarse para poder firmar y presentar el expediente, así como las carpetas donde se deben subir estos documentos:

- Formulario solicitud Moves Flotas.
- Fotocopia de la Tarjeta de identificación fiscal del beneficiario de la ayuda
- Fotocopia del DNI/NIE del representante
- Fotocopia de la documentación acreditativa de las facultades de representación de la persona que formule la solicitud de ayuda como representante de estas, debidamente inscrita, en su caso, en los registros públicos correspondientes
- Memoria descriptiva de las actuaciones a acometer, conforme a modelo dispuesto en la sede electrónica del IDAE.

Nota: se recomienda preparar y completar este documento antes de rellenar el formulario de solicitud pues facilita el cálculo de datos que se solicitan en el formulario.

- Declaración responsable, según modelo del Anexo II, que acredite el cumplimiento de los requisitos necesarios establecidos para adquirir la condición de beneficiario.
- Cuestionario de autoevaluación del cumplimiento del principio de «no causar un perjuicio significativo» al medio ambiente en el marco del Plan de Recuperación, Transformación y Resiliencia (PRTR).

Nota: se dispone en sede electrónica Guía DNSH, para su consulta de cara a la cumplimentación del mismo.

Cada una de las carpetas deberá contener sus archivos correspondientes (adjuntados por el solicitante) para poder acceder a la firma y presentación del expediente, es decir, **no** se puede presentar un expediente incompleto.

En el apartado "Documentación adicional" figura la carpeta de "Otros documentos "en la cual el solicitante puede cargar cualquier documentación que considere relevante del expediente y que no esté categorizada dentro de "Documentación común", como puede ser la Declaración de PYME, en su caso.

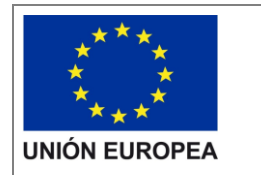

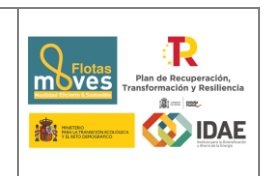

Si hubiéramos creado previamente un expediente de solicitud de ayuda (que estuviera guardado en borrador, o que estuviera ya registrado) podremos acceder a dicho expediente a través de la pestaña "**Mis expedientes**" donde encontraremos un enlace a nuestro expediente (enmarcado en un rectángulo en la siguiente ventana):

|                               |                      |                 | 1 2                 | 190              |                                                     |
|-------------------------------|----------------------|-----------------|---------------------|------------------|-----------------------------------------------------|
| Catálogo de trámites          | Noticias             | Mis expedientes | Notificaciones      | A                |                                                     |
| Mis expedientes               |                      |                 |                     |                  |                                                     |
|                               |                      |                 | Mis ex              | pedientes        |                                                     |
| continuación se muestran te   | odos los expedientes |                 | Ordenar por: Actual | lizados primero  | Filtros por familia y trámite                       |
| PR-MOVFLO-2022-000            | 012 (Moves Flotas)   |                 | Estad               | o: En borrador   | No agrupados en familia (17)<br>• Moves Flotas (17) |
| Título:<br>PR-MOVFLO-2022-000 | 012                  |                 |                     |                  |                                                     |
|                               |                      |                 | Fecha de ini        | cio:             |                                                     |
|                               |                      |                 | 10/01/2022 1        | 4:04             |                                                     |
|                               |                      |                 | te Bo               | orrar expediente |                                                     |

### 2.1 Formulario de solicitud

A través del enlace "**Editar**", a la derecha del primer apartado ("**Formulario de solicitud**"), dentro de la sección "Documentación común" podremos acceder al formulario de solicitud.

| 4        | Formulario solicitud Moves Flotas.                                                                                                    |
|----------|----------------------------------------------------------------------------------------------------|
| <b>_</b> | Fotocopia de la Tarjeta de identificación fiscal del beneficiario de la ayuda 🛨 Agregar                                                                                                    |
| <b>_</b> | Fotocopia del DNI/NIE del representante                                                                                                    |
| <b>a</b> | Fotocopia de la documentación acreditativa de las facultades de representación de la persona que formule la solicitud de ayuda como 🛨 <u>Agregar</u><br>representante de las mismas, debidamente inscrita, en su caso, en los registros públicos correspondientes. |
|          | Aceptación de las Bases reguladoras y las Disposiciones de la Convocatoria                                                                                                    |
| <b></b>  | Memoria descriptiva de las actuaciones a acometer, conforme a modelo dispuesto en la sede electrónica del IDAE                                                                                                    |
| <b>a</b> | Declaración responsable, según modelo del Anexo II, que acredite el cumplimiento de los requisitos necesarios establecidos para 🕂 <u>Agregar</u>                                                                                                    |
| <b>a</b> | Cuestionario de autoevaluación del cumplimiento del principio de «no causar un perjuicio significativo» al medio ambiente en el marco 🛨 Agregar<br>del Plan de Recuperación, Transformación y Resiliencia (PRTR).                                                  |
|          |                                                                                                    |

Este formulario consta de 6 pestañas: DATOS DEL BENEFICIARIO, DATOS DEL REPRESENTANTE LEGAL, DATOS DE OTRAS PERSONAS DE CONTACTO, DATOS DEL PROYECTO, DATOS DE VALORACIÓN Y OBLIGACIONES TRIBUTARIAS.

Se debe cumplimentar toda la información que se solicita en cada una de las pestañas. Puede <u>pasar de pestaña en pestaña</u> indistintamente, no es necesario cumplimentarlas en orden.

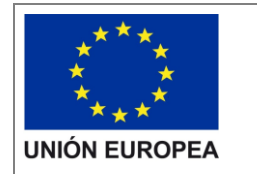

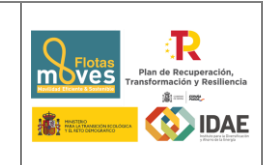

El botón "**Guardar**" nos permite guardar los datos introducidos parcialmente y volver en otro momento al tramitador para completarlos, <u>pero no valida el formulario</u>.

Para validarlo se debe utilizar el botón "Guardar y validar".

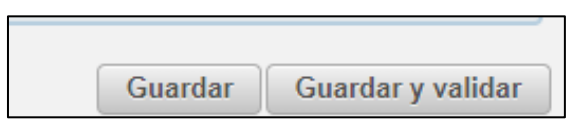

Los campos que son obligatorios están indicados con "(\*)" en color rojo al lado de cada uno de los mismos.

| Formulario                                                                                                    | ಲೆ 🗙                      |
|----------------------------------------------------------------------------------------------------|---------------------------|
| (*) Campo Obligatorio                                                                                                    | •                         |
| Nombre de entidad (*)                                                                                                    |                           |
| Tipo Mensaje de Validaciones                                                                                                    |                           |
| Ti       ① El municipio/localidad del representante es obligatorio.         Número de vehic       ① El NIF del representante es obligatorio.         Número de CCAA e       ① La provincia del representante es obligatoria.         D       ① El tipo de beneficiario es obligatorio.         ① El cargo del representante es obligatorio.       ① El cargo del tepresentante es obligatorio.         ① El cargo del tepresentante es obligatorio.       ① El cargo adorro energético (tep/año) es obligatorio.         ① El cádigo postal del beneficiario es obligatorio.       ① El cádigo postal del beneficiario es obligatorio. |                           |
| Munic<br>Cor<br>Repetición cor<br>Repetición cor                                                                                                    | mplimentando el<br>ador.  |
|                                                                                                    | Guardar Guardar y validar |

Si hay datos erróneos se genera un mensaje de validación.

Si todo es correcto, se ha generado una presolicitud, y se podrá completar en ese mismo momento o si lo desea, **volver en otro momento a ese expediente.** 

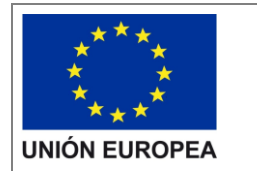

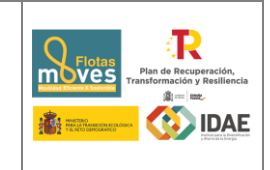

Se comprueba que al añadir actuaciones se actualiza el apartado de incorporación de documentos:

| hicio            | trámite Movea Flotas                                                 |                                                                        |                                                          |                                                  |                           |
|------------------|----------------------------------------------------------------------|------------------------------------------------------------------------|----------------------------------------------------------|--------------------------------------------------|---------------------------|
|                  |                                                                      |                                                                        | Inicia                                                   | trámite - Paso 1 de                              | 3 - Información           |
|                  |                                                                      |                                                                        |                                                          |                                                  |                           |
| omación (jei     | HC8                                                                  |                                                                        |                                                          |                                                  |                           |
| et/ficedor del 1 | Fimite PR-MOVFLD-2022-000025                                         |                                                                        |                                                          |                                                  |                           |
| ieresados en     | ef expectionie                                                       |                                                                        |                                                          |                                                  |                           |
|                  |                                                                      | 0                                                                      |                                                          |                                                  |                           |
| sd - 1005        | 131511 (Beneficiario )                                               | 0                                                                      |                                                          |                                                  |                           |
| d d - 180        | 51315H (Representante Principal)                                     | 0                                                                      |                                                          |                                                  |                           |
|                  |                                                                      |                                                                        |                                                          |                                                  |                           |
| comenteción      | conin                                                                |                                                                        |                                                          |                                                  |                           |
| 1                | Formulario solicitud Moves Flota                                     |                                                                        |                                                          |                                                  | Z Editer                  |
| -                | Fotocopia de la Tarjeta de Identifi                                  | cación físical del beneficiario de                                     | la ayuda                                                 |                                                  | + Agragar                 |
| -                | Fotocopia del DNINIE del represe                                     | mante                                                                  |                                                          |                                                  | + Ascene                  |
| -                | Fotocopia de la documentación a<br>representante de las mismas, del  | creditativa de las facultades de r<br>Idamente Inscrita, en su caso, e | epresentación de la perso<br>n los registros públicos co | na que formule la solicitud d<br>rrespondientes. | e ayuda como 🛨 Agreger    |
| -                | Declaración responsable de la co                                     | ndición de PYME.                                                       |                                                          |                                                  | ± Arc2920                 |
| -                | Declaración responsable donde a<br>comunidad autónoma o n una en     | credita su adecripción, especific<br>idad local.                       | ando si se refiere a la Adr                              | inistración General del Esta                     | do, e une + Agegoge       |
|                  | Aceptación de las Bases regulad                                      | oras y las Disposiciones de la Co                                      | ervocatoria.                                             |                                                  | + Annon                   |
| -                | Memorie descriptiva de las actua                                     | ciones a acometer, conforme a m                                        | odelo dispuesto en la sed                                | a electrónica del IDAE.                          | + Agreger                 |
| -                | Declaración responsable, según<br>adquirir la condición de beneficia | nodelo del Anexo II, que acredito<br>rio.                              | el cumplimiento de los re                                | quísitos necesarios estableo                     | idos para 🕂 Agragar       |
| -                | Cuestionario de autoevaluación e<br>del Plan de Recuperación, Transf | el cumplimiento del principio de<br>ormación y Resiliencia (PRTR).     | «no causar un perjuício si                               | gnificativo» al medio ambier                     | nte en el marco 🛨 Agregar |
| -                | Certificados de estar al corriente                                   | con la Seguridad Social-                                               |                                                          |                                                  | + Areas                   |
|                  | Certificados de estar al corriente                                   | de las obligaciones tributarias                                        |                                                          |                                                  | ± Agragar                 |
|                  |                                                                      |                                                                        |                                                          |                                                  |                           |

Se muestran en los siguientes apartados las pestañas que forman parte del formulario de solicitud.

# 2.1.1 Datos del Beneficiario

Esta pestaña presenta los campos relativos a la información que permite identificar al beneficiario de la ayuda.

| ulario                   |                       |          |                                     |                            |                  |    |
|--------------------------|-----------------------|----------|-------------------------------------|----------------------------|------------------|----|
| ormulario solicitud      | Moves Flotas          |          |                                     | Guardar                    | Guardar y valida | ar |
| DATOS DEL BENEFICIARIO   | DATOS DEL REPRESENTAN | TE LEGAL | DATOS DE OTRAS PERSONAS DE CONTACTO | DATOS DEL PROYECTO DATOS D | E VALORACIÓN     |    |
| OBLIGACIONES TRIBUTARIAS | 1                     |          |                                     |                            |                  |    |
| Datas dallasas           |                       |          |                                     |                            |                  |    |
| Datos del benefi         | ciario                |          |                                     |                            |                  |    |
| (*) Campo Obligator      | io                    |          |                                     |                            |                  |    |
|                          | Nombre de entidad     | (*)      |                                     |                            |                  |    |
|                          | NIF                   | (*)      |                                     |                            | _                |    |
| т                        | ipo de beneficiario   | (*)      | Seleccione el tipo de beneficiario  |                            | *                |    |
|                          | Tipo de empresa       | (")      | Seleccione una opción               |                            | *                |    |
| Número de v              | ehiculos de la flota  | (*)      |                                     |                            |                  |    |
| Número de CCA            | A en las que opera    | (*)      |                                     |                            |                  |    |
|                          | Dirección Postal      | (")      |                                     |                            |                  |    |
|                          | Código Postal         | (")      |                                     |                            |                  |    |
| Con                      | nunidad Autónoma      | (*)      | Seleccione una comunidad            |                            | -                |    |
|                          | Provincia             | (*)      | Seleccione una provincia            |                            | *                |    |
|                          | unicipie/Localidad    | (*)      | Selessiens un municipio             |                            |                  |    |

## 2.1.2 Datos del representante

En esta pestaña se encuentran los campos para identificar al representante del beneficiario.

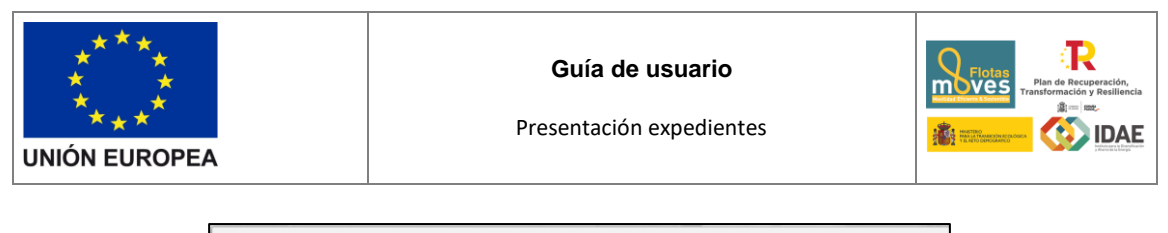

|                          |                       |          |                                     |                    | ()                  |
|--------------------------|-----------------------|----------|-------------------------------------|--------------------|---------------------|
| OBLIGACIONES TRIBUTARIAS | DATOS DEL REPRESENTAN | TE LEGAL | DATOS DE OTRAS PERSONAS DE CONTACTO | DATOS DEL PROYECTO | DATOS DE VALORACION |
|                          |                       |          |                                     |                    |                     |
|                          |                       |          |                                     |                    |                     |
| Datos del represe        | entante legal         |          |                                     |                    |                     |
| (*) Campo Obligatorio    | >                     |          |                                     |                    |                     |
|                          |                       |          |                                     |                    |                     |
|                          | Nombre                | (*)      | [                                   |                    |                     |
|                          | Primer Apellido       | (*)      |                                     |                    |                     |
|                          | Segundo Apellido      |          |                                     |                    |                     |
|                          | Cargo                 | (*)      |                                     |                    |                     |
| Documento o              | acto por el que se    |          |                                     |                    |                     |
| oto                      | orga la facultad de   |          |                                     |                    |                     |
|                          | Nacionalidad          |          |                                     |                    |                     |
|                          |                       |          |                                     |                    |                     |
|                          |                       | (1)      |                                     |                    |                     |
|                          | NIF / NIE             | (*)      |                                     |                    |                     |

### 2.1.3 Datos de otras personas de Contacto

De forma opcional se pueden añadir datos de hasta dos personas de contacto.

| rmulario                       |                             |                                                                               | e" <b>x</b> |
|--------------------------------|-----------------------------|-------------------------------------------------------------------------------|-------------|
| Formulario solicituo           | l Moves Flotas              | Guardar J Guardar y validar                                                   |             |
| DATOS DEL BENEFICIARIO         | DATOS DEL REPRESENTANTE LEO | AL DATOS DE OTRAS PERSONAS DE CONTACTO DATOS DEL PROYECTO DATOS DE VALORACIÓN |             |
| OBLIGACIONES TRIBUTARIAS       | 5                           |                                                                               |             |
| Datos de otras p<br>Contacto 1 | ersonas de contacto Nombre  |                                                                               |             |
|                                | Primer Apellido             |                                                                               |             |
|                                | Segundo Apellido            |                                                                               |             |
|                                | Cargo                       |                                                                               |             |
|                                | NIF / NIE                   |                                                                               |             |
|                                | Dirección                   |                                                                               |             |
|                                | Código Postal               |                                                                               |             |
| C                              | comunidad Autónoma          | Seleccione una comunidad                                                      |             |
|                                | Provincia                   | Seleccione una provincia                                                      |             |
|                                | Municipio                   | Seleccione un municipio                                                       |             |
|                                | Correo electrónico          |                                                                               | •           |

## 2.1.4 Datos proyecto

Para cumplimentar los datos del proyecto, se accede a la pestaña "Datos proyecto". En esta ventana lo primero que debe introducir es el Título del proyecto y una breve descripción del mismo.

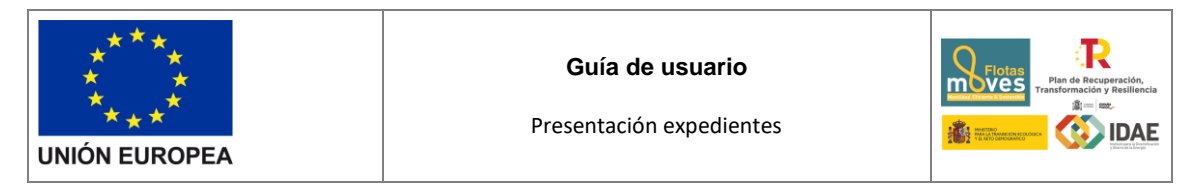

| rmulario                                           |                                    |                                     |                    |         |                   | C2 |
|----------------------------------------------------|------------------------------------|-------------------------------------|--------------------|---------|-------------------|----|
| Formulario solicitud                               | I Moves Flotas                     |                                     |                    | Guardar | Guardar y validar |    |
| DATOS DEL BENEFICIARIO<br>OBLIGACIONES TRIBUTARIAS | DATOS DEL REPRESENTANTE LEGAL      | DATOS DE OTRAS PERSONAS DE CONTACTO | DATOS DEL PROYECTO | DATOS   | DE VALORACIÓN     |    |
| Datos del proyec<br>(*) Campo Obligator<br>Titu    | cto<br>rio<br>Ilo del proyecto (*) |                                     |                    |         |                   |    |
| Descripcio<br>Actuación 1                          | ón del proyecto (*)                |                                     |                    |         |                   |    |
| Número                                             | de vehículos de la<br>actuación 1  |                                     |                    |         |                   |    |
| ¿Hay vehi                                          | culo categoría M1? (*)             | Seleccione una opción               |                    |         | -                 |    |
| ¿Hay vehí                                          | culo categoría N1? (*)             | Seleccione una opción               |                    |         | •                 |    |

A continuación el bloque de datos para la actuación 1 (Adquisición de vehículos eléctricos y de pila de combustible):

| Numero de venículos de la<br>actuación 1 |     |                       |   |
|------------------------------------------|-----|-----------------------|---|
|                                          |     |                       |   |
| ¿Hay vehículo categoria M1?              | (*) | Seleccione una opción | * |
| ¿Hav vehículo categoria N1?              | (*) | Seleccione una opción | * |
|                                          |     |                       |   |
| ¿Hay vehiculo categoria L6e?             | (*) | Seleccione una opción | * |
|                                          |     | (a                    |   |
| ¿Hay vehículo categoria L/e?             | (*) | Seleccione una opcion | * |
| ¿Hay vehiculo categoria L3e, L4e         | (*) | Seleccione una opción | • |
| y/o Lbe?                                 |     |                       |   |
| ¿Hay vehiculo categoria L1e y/o          | (*) | Seleccione una opción | * |
| Lzer                                     |     |                       |   |
| Inversión total estimada de la           | (*) |                       |   |
| actuacion                                |     |                       |   |

Dentro de este bloque el primer campo es el Número de vehículos de la actuación 1, campo autocalculado que supone el sumatorio de todos los vehículos informados por cada categoría (entre 25 y 500 vehículos).

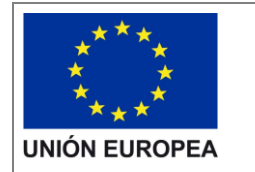

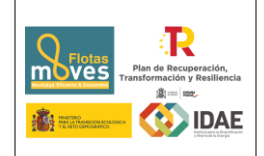

Acto seguido se pregunta si hay o no vehículos en cada una de las categorías, debiendo informar de vehículos al menos en una de ellas.

- ¿Hay vehículo categoría M1?
- ¿Hay vehículo categoría N1?
- ¿Hay vehículo categoría L6e?
- ¿Hay vehículo categoría L7e?
- ¿Hay vehículo categoría L3e, L4e y/o L5e?
- ¿Hay vehículo categoría L1e y/o L2e?

Cuando en cualquiera de estas categorías se seleccione un "Sí", automáticamente se despliegan una serie de campos informativos diferenciados según la motorización:

# <u>M1 y N1:</u>

- Número de vehículos BEV
- Número vehículos PHEV/EREV
- Número vehículos FCV/FCHV
- Número de vehículos achatarrados M1
- Número de vehículos achatarrados N1

| ¿Hay vehiculo categoria M1?                  | (*)      | Si                                                            |
|----------------------------------------------|----------|---------------------------------------------------------------|
| Número de vehículos BEV                      | (*)      |                                                               |
| Número vehículos PHEV/EREV                   | (*)      |                                                               |
| Número vehículos FCV/FCHV                    | (*)      |                                                               |
| Nota: Indique los vehículos que se achatarra | n de cad | a categoría para los vehículos solicitados en la categoría M1 |
| Número de vehículos achatarrados<br>M1       | (*)      |                                                               |
| Número de vehículos achatarrados<br>N1       | (*)      |                                                               |

L6e, L7e, L3e, L4e, L5e, L1e y L2e:

- Número de vehículos categoría "X"
- Número de vehículos achatarrados L
- Número de vehículos achatarrados M1

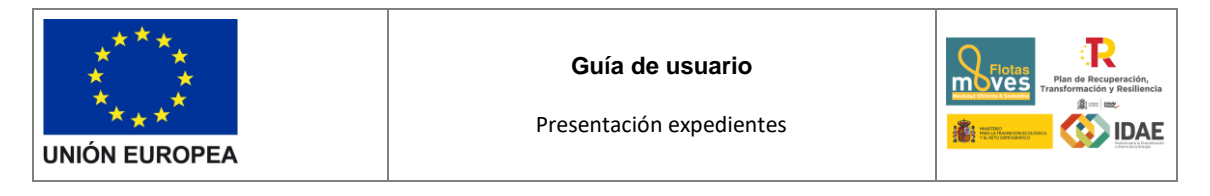

Número de vehículos achatarrado N1

| ¿Hay vehículo categoría L6e?                 | (*)        | Si                                                             |
|----------------------------------------------|------------|----------------------------------------------------------------|
| Número de vehículos categoría<br>L6e         | (*)        |                                                                |
| Nota: Indique los vehículos que se achatarra | an de cada | a categoría para los vehículos solicitados en la categoría L6e |
| Número de vehículos achatarrados<br>L        | (*)        |                                                                |
| Número de vehículos achatarrados<br>M1       | (*)        |                                                                |
| Número de vehículos achatarrados<br>N1       | (*)        |                                                                |

**Nota**: Tanto para las motorizaciones de M1 y N1 como para el achatarramiento en general, si no hay vehículos de una determinada motorización o no se achatarran vehículos de una categoría, **se debe informar un cero,** haciendo ver que no hay vehículos de esa motorización concreta o que no se achatarran vehículos de la referida categoría.

Se recuerda que el mínimo de vehículos para los que se debe solicitar ayuda es 25 y el máximo 500, según se establece en la convocatoria.

Como cierre a la actuacíon 1 están los siguientes campos:

| Inversión total estimada de la<br>actuación | (*) |  |
|---------------------------------------------|-----|--|
| Ayuda total solicitada para la<br>actuación | (*) |  |

- Inversión total estimada de la actuación (para la Actuación 1 se considerará un precio de adquisición estimado del vehículo, si todavía no se conoce el modelo a adquirir.)
- Ayuda total solicitada para la actuación

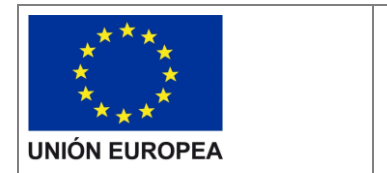

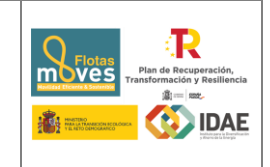

Posteriormente se informa, si procede, sobre la actuación 2 <u>(Instalación de puntos</u> <u>de recarga)</u>:

| Actuación 2                                    |                         |                  |
|------------------------------------------------|-------------------------|------------------|
| یSe solicita ayuda para la<br>actuación 2? (۲) | Si                      | •                |
| (*) Campo Obligatorio                          |                         | Añadir ubicación |
| Número de ubicacion                            | Localizacion            | Acciones         |
| No existen registros de ubicaciones.           |                         |                  |
|                                                | 14 «4 »> »1 <b>10 v</b> |                  |
| Inversión total estimada de la<br>actuación 2  |                         |                  |

- ¿Se solicita ayuda para la actuación 2?

En el caso de que si se solicite la actuación 2 se debe pulsar sobre el botón **Añadir ubicación** para informar tantas ubicaciones donde se establecerán puntos de recarga como sea.

En ese caso surge una pantalla emergente con los campos a rellenar, autonumerando la ubicación.

| þ | Número de puntos de recarga     | (*)  | [                        |   | ñ  |
|---|---------------------------------|------|--------------------------|---|----|
| r | Potencia de instalación<br>(kW) | (*)  |                          |   | ne |
| r | CCAA                            | (*)  | Seleccione una comunidad | - | -  |
|   | Provincia                       | (*)  | Seleccione una provincia | • |    |
|   | Municipio                       | (*)  | Seleccione un municipio  | • |    |
|   | Dirección Po                    | stal |                          |   | -  |
|   | Coordenadas UTI                 | мх   |                          |   | -  |
|   | Coordenadas UTI                 | ΜY   |                          |   |    |

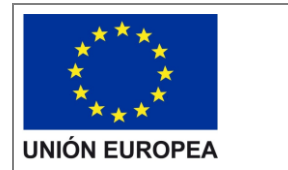

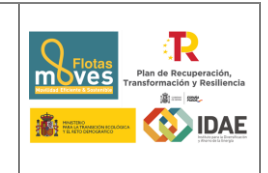

Si se decide guardar la ubicación esta pantalla se cierra incorporándose a una tabla resumen de ubicaciones.

| Actuación 2                                                                                                    |                           |                  |
|----------------------------------------------------------------------------------------------------|---------------------------|------------------|
| ی Se solicita ayuda para la<br>actuación 2? (۳)                                                                                                    | Si                        | •                |
| (*) Campo Obligatorio                                                                                                    |                           | Añadir ubicación |
| Número de ubicacion                                                                                                    | Localizacion              | Acciones         |
| 1                                                                                                    | ANDALUCÍA, CÁDIZ, CÁDIZ   | / 🙃              |
|                                                                                                    | 14 - <4 1 - >> ->1 10 - ¥ |                  |
| Inversión total estimada de la (1<br>actuación 2 (€)<br>Coste total subvencionable de la<br>actuación 2 (€)<br>Ayuda total solicitada para la<br>actuación 2 (€) |                           |                  |

Al final de la actuación se informan los siguientes campos:

- Inversión total estimada de la actuación 2
- Coste total subvencionable de la actuación 2
- Ayuda total solicitada para la actuación 2

Posteriormente se informa sobre la actuación 3 (Costes de transformación de la flota hacia la electrificación) si procede.

| Actuación 3                                 |   |  |
|---------------------------------------------|---|--|
| (*) Campo Obligatorio                       |   |  |
| ¿Se solicita la actuación 3? <sup>(*)</sup> | × |  |

- ¿Se solicita la actuación 3?
- En el caso de indicar que sí, se despliegan automaticamente los siguientes campos:

| Actuación 3 (Costes de transformac                                                  | ión de la flota hacia la electrificación) |  |
|-------------------------------------------------------------------------------------|-------------------------------------------|--|
| Inversión total estimada de اد <mark>(°)</mark><br>actuación 3 (Sistema de gestión) |                                           |  |
| Coste total subvencionable de la (*)<br>actuación 3 (Sistema de gestión).           |                                           |  |
| Inversión total estimada de la (*)<br>actuación 3 (Formación):                      |                                           |  |
| Coste subvencionable de la (*)<br>actuación 3 (Formación):                          |                                           |  |
| Ayuda total solicitada para la<br>actuación:                                        |                                           |  |

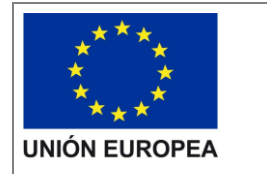

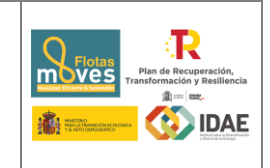

- Inversión total estimada de la actuación 3 (Sistema de gestión)
- Coste total subvencionable de la actuación 3 (Sistema de gestión)
- Inversión total estimada de la actuación 3 (Formación)
- Coste subvencionable de la actuación 3 (Formación)
- Ayuda total solicitada para la actuación 3

**Nota**: en el caso de que no se solicite ayuda para una de las dos tipologías el importe a indicar será 0.

Finalmente, y como bloque resumen, se muestran tres campos que suponen el resumen económico agrupado del proyecto:

- Inversión estimada total del proyecto (€)
- Coste subvencionable total del proyecto (€)
- Ayuda total del proyecto (€)

| Datos del proyecto                             |      |
|------------------------------------------------|------|
| Inversión estimada total del proyecto<br>(€)   | 0,00 |
| Coste subvencionable total del<br>proyecto (€) | 0,00 |
| Avuda total del provecto (€)                   | 0,00 |

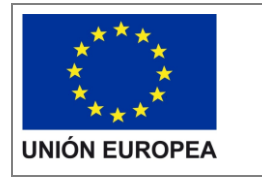

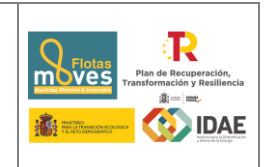

#### 2.1.5 Datos valoración

Esta pestaña presenta los campos que se van a necesitar para poder valorar correctamente el proyecto. En el modelo de Memoria Descriptiva facilitado en la sede electrónica de IDAE, se facilitan parámetros y explicaciones que facilitan el cálculo de los campos solicitados.

| Formulario                                                                                                    |                                                                                                    |                      |                                                                            | e" 🗙 |
|----------------------------------------------------------------------------------------------------|----------------------------------------------------------------------------------------------------|----------------------|----------------------------------------------------------------------------|------|
| Formulario solicituo                                                                                                    | d Moves Flotas                                                                                                    |                      | Guardar Guardar y validar                                                  | *    |
| DATOS DEL BENEFICIARIO                                                                                                    | DATOS DEL REPRESENTAN                                                                                                    | TE LEGAL             | DATOS DE OTRAS PERSONAS DE CONTACTO DATOS DEL PROYECTO DATOS DE VALORACIÓN |      |
| OBLIGACIONES TRIBUTARIAS                                                                                                    | s                                                                                                    |                      |                                                                            |      |
| Datos de valorad<br>(*) Campo Obligator<br>Ahorro e<br>Reducc<br>¿Se ha ela<br>reno<br>% renova<br>respecto al total<br>Número d<br>nuevos<br>proyecto, d<br>Procentaj<br>productos de fa | norgético (tep/año)<br>ión emisiones CO2<br>(tCO2/año)<br>aborado un plan de<br>vación plaritanual?<br>ción de la flota con<br>l de vehiculos de la<br>constante de vehiculos de<br>constantes de la<br>explessiona de la constante<br>e empleos directos<br>creados gracias al<br>e carácter temporal<br>e de coste/gasto en<br>abricación nacional | ()<br>()<br>()<br>() | Selaccione una opción                                                      |      |

#### 2.1.6 Obligaciones tributarias

| ormulario solicitud      | Moves Flotas                                                                                      |                                                                                           |                                                   | Guardar                           | Guardar y valid             |
|--------------------------|---------------------------------------------------------------------------------------------------|-------------------------------------------------------------------------------------------|---------------------------------------------------|-----------------------------------|-----------------------------|
| DATOS DEL BENEFICIARIO   | DATOS DEL REPRESENTANTE LEGAL                                                                     | DATOS DE OTRAS PERSONAS DE CONTACTO                                                       | DATOS DEL PROYECTO                                | DATOS DE V                        | ALORACIÓN                   |
| OBLIGACIONES TRIBUTARIAS |                                                                                                   |                                                                                           |                                                   |                                   |                             |
| sus obligaciones         | presentar los certificados que acre<br>tributarias emitido, por la Agenci-<br>la Seguridad Social | editen el cumplimiento de las obligaciones t<br>a Estatal de Administración Tributaria o, | ributarias el certificado<br>en su caso, la Admin | de estar al ci<br>istración tribu | orriente de<br>utaria foral |

Esta pestaña aporta información sobre las condiciones tributarias indicando que el solicitante deberá seleccionar una forma en la que presentar las obligaciones tributarias y con la Seguridad Social, dando a elegir entre dos modalidades distintas.

Se puede autorizar a IDAE a consultar el cumplimiento de las obligaciones tributarias a la Agencia Estatal de Administración Tributaria o, en su caso, a la Administración

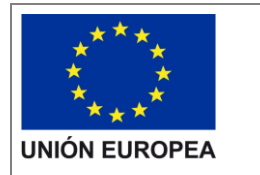

Presentación expedientes

tributaria foral competente y con la Seguridad Social de la entidad beneficiaria o por el contrario, no autorizar a IDAE y presentar los certificados que acrediten el cumplimiento de las obligaciones tributarias el certificado de estar al corriente de sus obligaciones tributarias emitido, por la Agencia Estatal de Administración Tributaria o, en su caso, la Administración tributaria foral competente, y con la Seguridad Social.

Al rellenar datos e indicar que se quiere guardar y validar, si se detecta algún error surge un mensaje de aviso indicando los errores a subsanar así como un mensaje explicativo de las cciones resultantes de pulsar los botones aceptar y cerrar.

| Mensaje de Validaciones                                                                                                    |  |  |
|----------------------------------------------------------------------------------------------------|--|--|
| Il municipio/localidad del representante es obligatorio.                                                                                                    |  |  |
| I NIF del representante es obligatorio.                                                                                                    |  |  |
| U La provincia del representante es obligatoria.                                                                                                    |  |  |
| I tipo de beneficiario es obligatorio.                                                                                                    |  |  |
| I cargo del representante es obligatorio.                                                                                                    |  |  |
| Il El campo ahorro energético (tep/año) es obligatorio.                                                                                                    |  |  |
| I código postal del beneficiario es obligatorio.                                                                                                    |  |  |
| U La repetición del correo electrónico del beneficiario es obligatorio.                                                                                                    |  |  |
| <ul> <li>La página actual contiene errores:</li> <li>Pulse 'Aceptar' para cerrar esta ventana y continuar cumplimentando el formulario.</li> <li>Pulse 'Cerrar' para salir y guardar el formulario en borrador.</li> </ul> |  |  |
| Aceptar Cerrar                                                                                                    |  |  |

# 2.2 Documentación para incluir en la solicitud

Para adjuntar documentos al expediente, se tendrá que pulsar en "**Agregar**" que acompaña a cada documento. Es obligatorio incorporar al menos uno dentro de cada carpeta para poder acceder a la ventana de firma y presentación de expediente. Se deberá incorporar en la carpeta correspondiente toda la información solicitada que se describe en las bases reguladoras de la convocatoria de ayudas.

A través del botón "**Agregar**", aparece el enlace "**Buscar**" (enmarcado en rectángulo), mediante el cual se podrán adjuntar los archivos correspondientes.

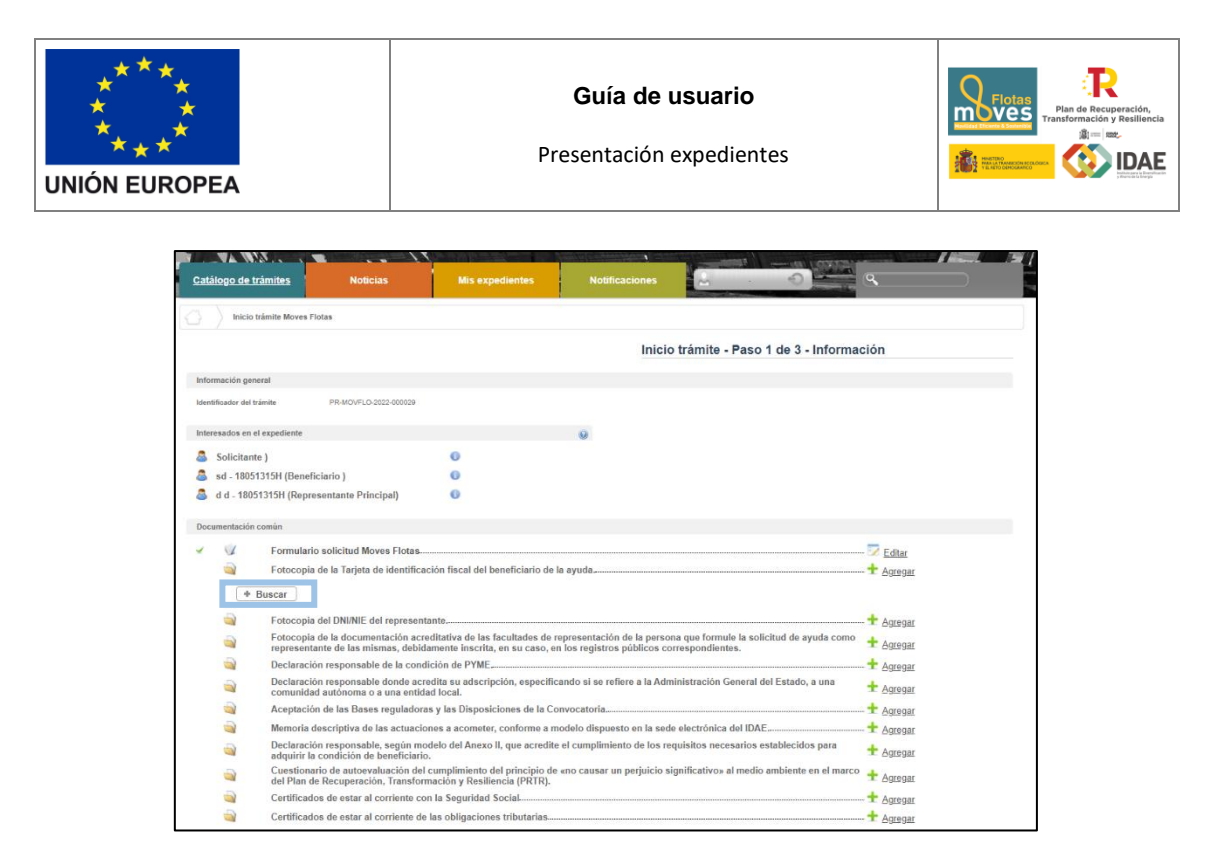

Podrán aparecer diversos errores en el proceso de carga de la documentación: formato inválido, documento demasiado grande, nombre del documento incorrecto, etc.

Corrija los errores seleccionando, para el primero de los errores indicados, un archivo con formato admisible, para el segundo, dividiendo el documento en documentos más pequeños y para el tercero cambiando el nombre del documento que desea adjuntar eliminado aquellos caracteres que no son admitidos dentro del nombre del documento.

#### 3. Firma de la documentación

Antes de proceder a la firma se debe comprobar que todas las secciones del apartado "Documentación común" están precedidos el símbolo 
(enmarcado en rectángulo rojo en la siguiente figura) (se debe acceder con el certificado del representante legal que se ha introducido en el formulario). Sólo entonces deberemos pulsar el botón "**Siguiente**", este botón es el que le lleva a la firma de todos los documentos. Si pulsa el botón y no todo está correctamente cumplimentado la aplicación le devolverá un error indicando que hay documentos obligatorios que no ha incorporado.

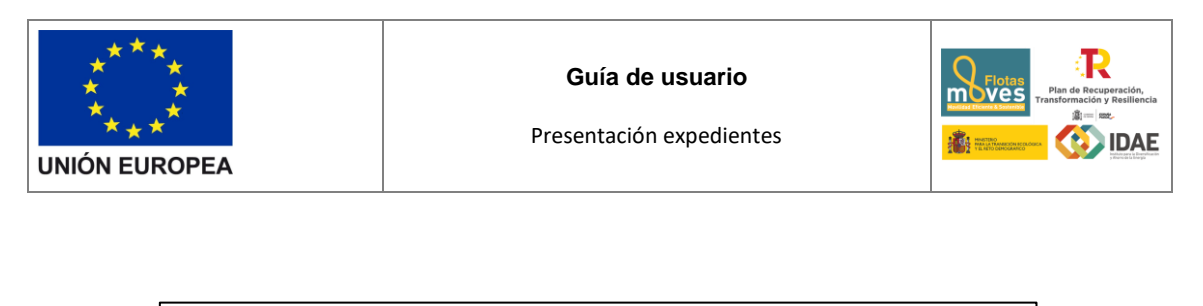

| 4 |   | Formulario solicitud Moves Flotas                                                                                                    | - Z Editar  |
|---|---|----------------------------------------------------------------------------------------------------|-------------|
| 9 |   | Fotocopia de la Tarjeta de identificación fiscal del beneficiario de la ayuda                                                                                                    | + Agregar   |
|   | 1 | documento de prueba pdf                                                                                                    | Ver Elimina |
|   |   | Fotocopia del DNI/NIE del representante.                                                                                                    | + Agregar   |
|   | 4 | 🐸 (1)documento de prueba.pdf                                                                                                    | Ver Elimina |
|   |   | Fotocopia de la documentación acreditativa de las facultades de representación de la persona que formule la solicitud de ayuda como<br>representante de las mismas, debidamente inscrita, en su caso, en los registros públicos correspondientes. | + Agregar   |
|   | * | 🞽 (2)documento de prueba.pdf                                                                                                    | Ver Elimina |
|   |   | Declaración responsable de la condición de PYME.                                                                                                    | + Agregar   |
|   | ~ | 🞽 (3)documento de prueba.pdf                                                                                                    | Ver Elimina |
|   |   | Declaración responsable donde acredita su adscripción, especificando si se refiere a la Administración General del Estado, a una<br>comunidad autónoma o a una entidad local.                                                                     | + Agregar   |
|   | 1 | 🞽 (4)documento de prueba.pdf                                                                                                    | Ver Elimina |
|   |   | Aceptación de las Bases reguladoras y las Disposiciones de la Convocatoria.                                                                                                    | + Agregar   |
|   | 1 | 🞽 (5)documento de prueba.pdf                                                                                                    | Ver Elimina |
|   |   | Memoria descriptiva de las actuaciones a acometer, conforme a modelo dispuesto en la sede electrónica del IDAE                                                                                                    | + Agregar   |
|   | * | 🞽 (6)documento de prueba.pdf                                                                                                    | Ver Elimina |
|   |   | Declaración responsable, según modelo del Anexo II, que acredite el cumplimiento de los requisitos necesarios establecidos para<br>adquirir la condición de beneficiario.                                                                         | + Agregar   |
|   | 1 | 🞽 (7)documento de prueba.pdf                                                                                                    | Ver Elimina |
|   |   | Cuestionario de autoevaluación del cumplimiento del principio de «no causar un perjuicio significativo» al medio ambiente en el marco<br>del Plan de Recuperación, Transformación y Resiliencia (PRTR).                                           | + Agregar   |
|   | 4 | 🞽 (8)documento de prueba.pdf                                                                                                    | Ver Elimina |
|   |   | Certificados de estar al corriente con la Seguridad Social                                                                                                    | + Agregar   |
|   | ~ | 🞽 (9)documento de prueba.pdf                                                                                                    | Ver Elimina |
|   |   | Certificados de estar al corriente de las obligaciones tributarias                                                                                                    | + Agregar   |
|   | 1 | (10)documento de prueba pdf                                                                                                    | Ver Elimina |

El botón "Siguiente" le lleva a una pantalla de firma, donde, en la parte inferior, figuran todos los documentos que van a ser firmados, entre ellos el documento generado tras la cumplimentación del formulario. Estos documentos los puede descargar individualmente, haciendo clic en el título o en la flecha de descarga que figura a la derecha de cada documento, o bien descargarlos todos desde el icono inferior derecho "Descargar toda la documentación" que le generará un archivo zip con toda la documentación que va a firmar y presentar.

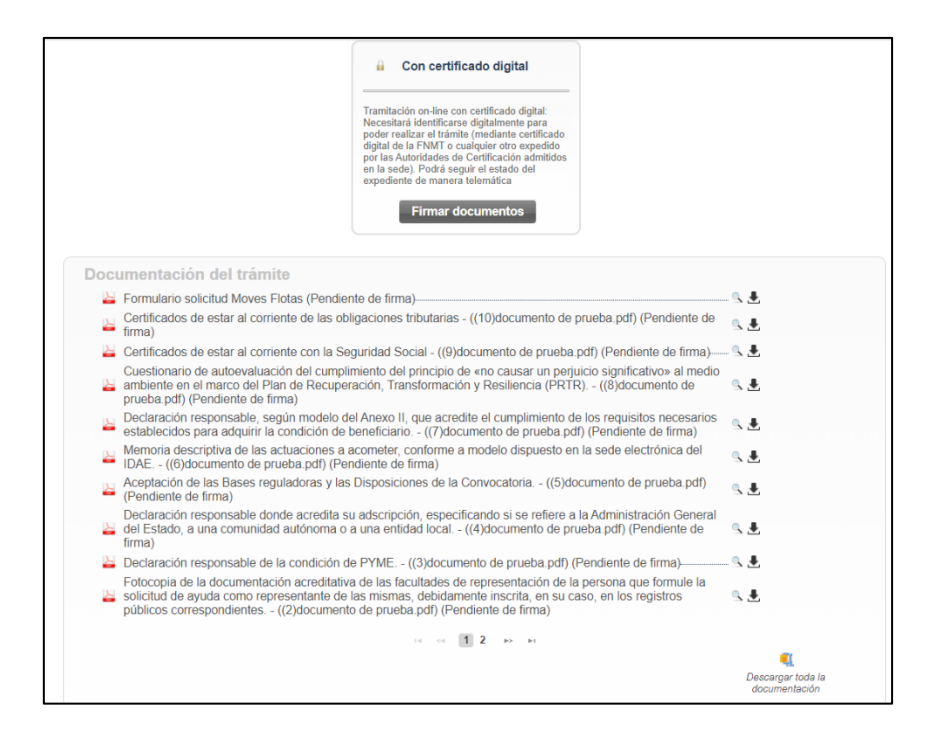

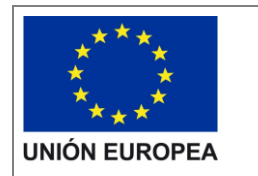

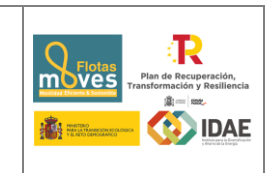

\*Nota: el peso máximo que admite la plataforma por cada archivo son 30 megas.

Una vez revisados los documentos podemos proceder a la firma de estos pulsando en el botón Firmar documentos que le lleva a la siguiente pantalla:

| 💋 Firma Electrónica                              |                  |               | PNQ Configu | nación Engl |
|--------------------------------------------------|------------------|---------------|-------------|-------------|
| Firmar todos Cancelar operación                  |                  |               |             |             |
| Archivo                                          | Tipo de archivo  | Tamaño        | Est         | tado        |
| DUS5000_CONSENTIMENTO_HACIENDA_Y_SS_v03.pdf      | application/pof  | 252.490 Bytes |             | Firmar      |
| DUS5000_DeclaracionPRTR_Cesion_Datos_v01.pdf     | application/pdf  | 209.358 Bytes |             | Firmar      |
| DUS5000_DeclarationPRTR_Compromise_v01.pdf       | application/pdf  | 250.317 Bytes |             | Firmar      |
| DUS5000_Anexo II_Declaracion_Responsable_v01.pdf | application/pdf  | 270.545 Bytes |             | Firmar      |
| DUS5000_Anexo II_Deslaracion_Responsable_V01.pdf | application/pdf  | 202.809 Bytes |             | Firmar      |
| SOLICITUD_DUISS000_v2.pdf                        | application/pdf  | 200.230 Bytes |             | Firmar      |
| (10)pdf prueba adf                               | application/pdf  | 850.818 Bytes |             | Firmar      |
| (9)pdf prueba.pdf                                | application (pdf | 850.916 Bytes |             | Firmar      |
| (8)pdf prueba.pdf                                | application/pdf  | 050.918 Bytes |             | Firmar      |
| (7)pdf prusba.pdf                                | application/pdf  | 050.918 Dytes |             | Firmar      |
| (6)pdf prusba.pdf                                | application/pdf  | 050.916 Bytes |             | Firmar      |
| (5)pdf prueba.pdf                                | application/pdf  | 550.916 Bytes |             | Firmar      |
| (4)pdf prueba.pdf                                | application/pof  | 850.916 Bytes |             | Firmar      |
| (3)pdf prueba pdf                                | application/pof  | 850 916 Bytes |             | Firmar      |
| (2)pdf prveba pdf                                | application/pof  | 850 910 Bytes |             | Firmar      |
| (1)pot prveba pot                                | application/pdf  | 800 910 Bytes |             | Firmar      |
| pdf prueba pdf                                   | application (pdf | 850.910 Bytes |             | Firmar      |

Tras pulsar en Firmar todos o firmar uno a uno surge la siguiente pantalla:

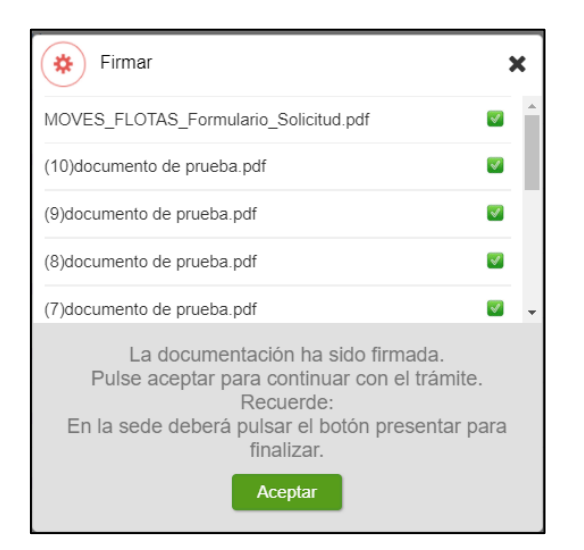

## 4. Presentación de la solicitud

Tras completar el proceso de firma, si no se redirige automáticamente, se debe pulsar sobre "firma electrónica".

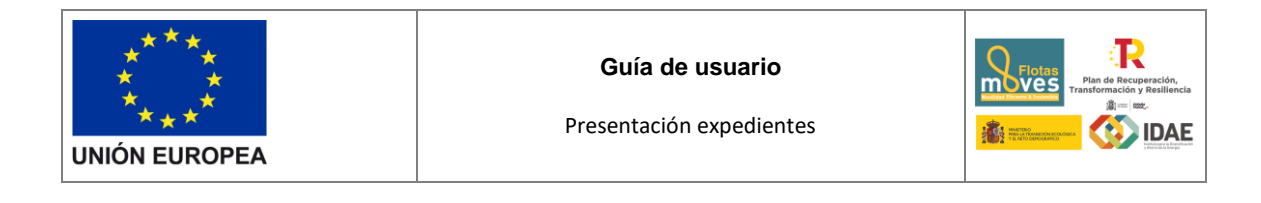

| // Firma Electrónica                             |                 |
|--------------------------------------------------|-----------------|
| Firmar todoy Cancelar operación                  |                 |
| Archivo                                          | Tipo de archivo |
| DUS5000_CONSENTIMIENT0_HACIENDA_Y_55_v03.pdf     | application/pdf |
| DUS5000_DeclarationPRTR_Cesion_Dates_v01.pdf     | apploation/pdf  |
| DU55000_DeclaracionPRTR_Compromise_v01.pdf       | apploxicnipal   |
| DU05000_Anexo II_Declaracion_Responsable_v01.pdf | application/pof |
| DUS5000_Anexo II_Declaracion_Responsable_V01.pdf | application/paf |
| SOLICITUD_DUS5000_v2.pdf                         | applicationipat |
| (10)pdf prueba pdf                               | application/pdf |
| (9)pdf prveba.pdf                                | application/pdf |
|                                                  |                 |

Se deberá pulsar en "**Presentar trámite**" para iniciar el registro telemático y la presentación del expediente.

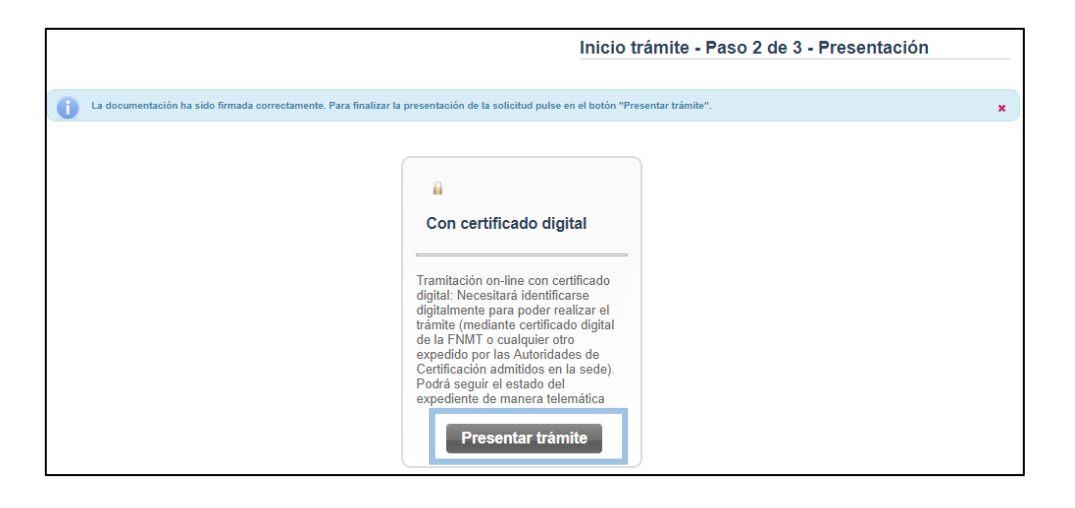

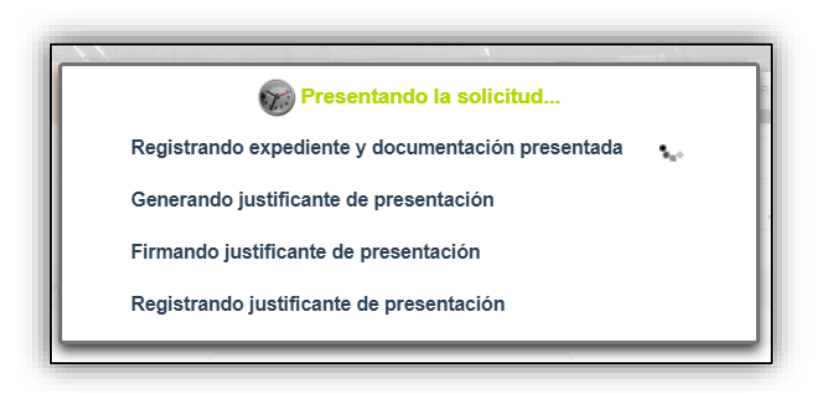

Una vez presentada la solicitud se visualiza la siguiente ventana resumen desde la que se podrá acceder al expediente (1), ver el justificante de presentación (2) y descargar los documentos firmados (3).

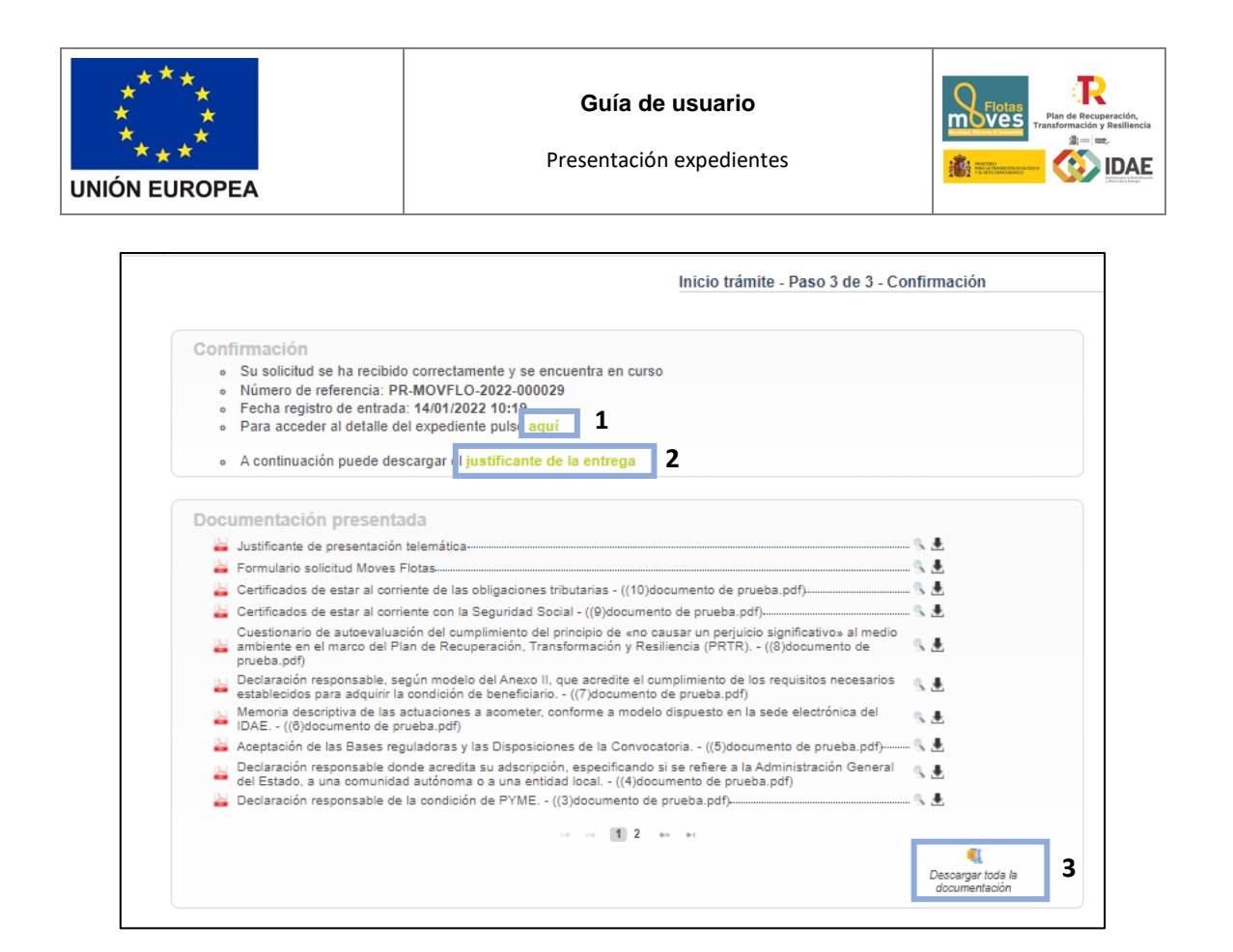

En la siguiente figura se muestra un ejemplo de justificante de entrega:

|                   | CONFI                   | RMACIÓN DE SO      | LICITUD EN CURSO                                                                                                    |                       |
|-------------------|-------------------------|--------------------|----------------------------------------------------------------------------------------------------|-----------------------|
| 202200000018 - 14 | Nº de Expe              | diente             | Fecha registro                                                                                                    |                       |
| A Comp Man        | PR-MOVFLO-20            | 022-000029         | 14/01/2022 10:19                                                                                                    |                       |
| Informacio        | ón del representante    |                    |                                                                                                    |                       |
|                   | Nombre                  | d                  |                                                                                                    |                       |
|                   | Primer apellido         | d                  |                                                                                                    |                       |
|                   | Segundo apellido        | _                  |                                                                                                    |                       |
|                   | Email                   | 3@idae.es          |                                                                                                    |                       |
| Informaci         | ón del Beneficiario     |                    |                                                                                                    |                       |
|                   | Nombre de Empresa       | sd                 |                                                                                                    |                       |
|                   | NIF                     |                    |                                                                                                    |                       |
|                   | Tipo Beneficiario       |                    |                                                                                                    |                       |
| Informacio        | ón del Proyecto (solic  | itud)              |                                                                                                    |                       |
|                   |                         |                    | Presupuesto<br>financiable                                                                                                    |                       |
|                   |                         |                    | estimado total del                                                                                                    |                       |
|                   | 0                       |                    | proyecto (€)                                                                                                    |                       |
|                   | 3                       |                    |                                                                                                    |                       |
|                   |                         |                    |                                                                                                    |                       |
| Estimado/s        | s Sr/s:                 |                    |                                                                                                    |                       |
|                   |                         |                    |                                                                                                    |                       |
| Por la pres       | sente se le comunica    | que su solicitud o | de ayuda al proyecto objeto                                                                                                    | del expediente o      |
| referencia,       | se ha cursado adecua    | idamente y se en   | cuentra a la espera de ser e                                                                                                    | valuado, por lo qu    |
| el benefici       | iario recibirá en cualo | quier caso, aviso  | del resultado de esta ev                                                                                                    | aluación, debieno     |
|                   |                         |                    | service and service and servic | Contract Carbon and a |
| consultar         | el enlace para obte     | ener la informac   | ión al respecto o en su                                                                                                    | caso atender k        |

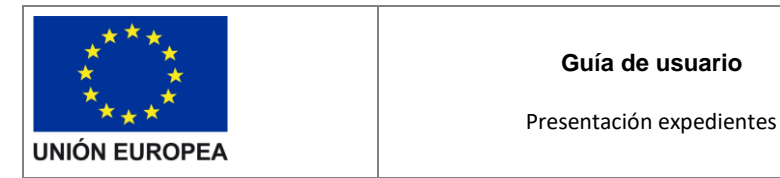

Una vez la solicitud está presentada el expediente en oficina virtual se muestra:

| <u>atalogo de t</u>            | r <u>àmites</u> Noticias N                                                                    | lis expedientes 1                                 | Notificaciónes        | ~                    | 2                                                                                                    |
|--------------------------------|-----------------------------------------------------------------------------------------------|---------------------------------------------------|-----------------------|----------------------|----------------------------------------------------------------------------------------------------|
| Moves                          | Flotas - PR-MOVFLO-2022-000028                                                                |                                                   |                       |                      |                                                                                                    |
|                                |                                                                                               |                                                   | Moves F               | Flotas - PR-I        | MOVFLO-2022-000029                                                                                                    |
| Información                    | general del expediente 3                                                                      |                                                   |                       |                      | Datos de solicitud 6                                                                                                    |
| Expediente co<br>Registrado en | n codigo PR-MOVFLO-2022-000029 y tramitado po<br>la oficina MOVES FLOTAS con número 202200001 | or MOVES FLOTAS.<br>0063 a fecha 14/01/2022 10:11 | 9:09                  |                      | Fotocopia de la Tarjeta de identificación fiscal<br>del beneficiario de la ayuda. (documento de<br>prueba.pdf)                                                                                                    |
| Se encuentra (                 | en curso.                                                                                     |                                                   | Iniciado el 11/01/202 | 2 16:19:51           | Fotocopia del DNI/NIE del representante.<br>((1)documento de prueba.pdf)                                                                                                    |
| Interesados                    | en el expediente 4                                                                            |                                                   |                       | Θ                    | las facultades de representación de la persona que<br>formule la solicitud de ayuda como representante de                                                                                                    |
| PABLO<br>A sd - 180            | SANCHEZ DE ANDRES - 18051315H (Solicitante                                                    | •) 0                                              |                       |                      | registros públicos correspondientes. ((2)documento<br>de prueba.pdf)                                                                                                    |
| add - 18                       | 051315H (Representante Principal)                                                             | 0                                                 |                       |                      | Declaración responsable de la condición de<br>PYME. ((3)documento de prueba.pdf)                                                                                                    |
| Tareas 5                       |                                                                                               |                                                   |                       |                      | Declaración responsable donde acredita su<br>adsoripción, especificando si se refiere a la<br>Administración General del Estado, a una comunidat<br>autónoma o a una entidad local. ((4)documento de<br>prueba df) |
| 🗾 Solicitud                    | d de renuncia 🖕                                                                               |                                                   | P                     | endiente<br>22.10-19 | 1 2 3 HP HI                                                                                                    |
| 👳 Solicitud                    | d de modificación de interesados 🖕                                                            |                                                   | P                     | endiente             | Otros documentos presentados                                                                                                    |
|                                |                                                                                               |                                                   | Iniciada el 14/01/20  | 22 10:19             | Actualmente no existen otros datos de la solicitud                                                                                                    |
|                                |                                                                                               |                                                   | Ver fl                | inalizadas           |                                                                                                    |

Dónde se encuentra las siguientes secciones:

1: Si dispone de varios expedientes presentados podrá acceder a un listado resumen para su acceso.

2: Se trata de un buscador de código de expediente, es una utilidad para buscar un expediente si dispone de varios.

3: Información general del expediente.

4: Interesados del expediente.

5: Tareas disponibles para realizar, cuando es presentada la solicitud las tareas de solicitud de renuncia y modificación de interesados se encuentran disponibles (Más detalle en los apartados 5 y 6 del documento).

6: Se encuentran disponibles todos los documentos de la solicitud firmados para su consulta.

7: Se encontrará disponible la documentación que sea presentada en las siguientes fases de la tramitación para su consulta.

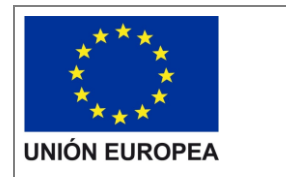

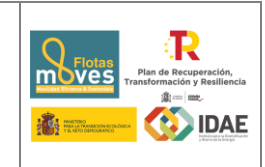

### 5. Solicitud de modificación de interesados

La "**Solicitud de modificación de interesados**" se realizará a través del enlace "**Editar**" que aparece cuando se pulsa el desplegable situado a su derecha.

| Tareas                                                            |                                         |
|-------------------------------------------------------------------|-----------------------------------------|
| 🔽 Solicitud de renuncia 🔹                                         | Pendiente                               |
|                                                                   | Iniciada el 05/06/2019 18:35            |
| Solicitud de modificación Debe finalizar la tar<br>de interesados | rea para concluir el proceso 🔺 En curso |
| Editar                                                            | Iniciada el 05/06/2019 18:35            |
|                                                                   | Ver finalizadas                         |

Llegaremos a la siguiente ventana, la cual completaremos eligiendo las operaciones sobre los interesados del expediente, a continuación, se detallan las opciones.

|                                                                                                    | Resumen de los cambios solicitados pendientes de aprobación                                                                                                    |                                                |                                            |                                        |  |  |  |
|----------------------------------------------------------------------------------------------------|----------------------------------------------------------------------------------------------------|------------------------------------------------|--------------------------------------------|----------------------------------------|--|--|--|
| Interesado                                                                                                    | Nombre                                                                                                    | NIF/NIE                                        | Operación                                  | Acciones                               |  |  |  |
|                                                                                                    |                                                                                                    | No existen registros.                          |                                            |                                        |  |  |  |
|                                                                                                    |                                                                                                    | 14 OL 10 14                                    |                                            |                                        |  |  |  |
| AYUDA:<br>La lista de interesados solo                                                                           | o mostrará los interesados                                                                                                    | que tienen al menos una operació               | n.                                         |                                        |  |  |  |
| Para cumplimentar correcta                                                                                       | Para cumplimentar correctamente la solicitud de modificación de interesados:                                                                                                    |                                                |                                            |                                        |  |  |  |
| <ol> <li>Cumplimente correctame</li> <li>Pulse el boton firmar par</li> <li>Por último, pulse present</li> </ol> | 1. Seleccione la operación que desea realizar<br>2. cumplimente correctamente los datos requeridos y pulse 'Guardar'<br>3. Pulse el boton firmar para realizar la firma de la solicitud de modificacion de interesados<br>4. Por último, pulse presentar para realizar la presentación |                                                |                                            |                                        |  |  |  |
| OLICITANTE 2                                                                                                    | Modificad                                                                                                    | sión                                           |                                            |                                        |  |  |  |
| ENEFICIARIO 3                                                                                                    | Modificad                                                                                                    | ión                                            |                                            |                                        |  |  |  |
| nan on questo que en el expediente si                                                                            | tempre debe existir un beneficiario. I                                                                                                    | El nombre o razón social y el NIF del benefici | ario solamente puede ser modificado de acu | ierdo con las Bases de la Convocatoria |  |  |  |
| niya en cuenta que en el expediente si                                                                           |                                                                                                    |                                                |                                            |                                        |  |  |  |
| REPRESENTANTE 4                                                                                                  | Modificad                                                                                                    | ción Alta Baja                                 |                                            |                                        |  |  |  |

- 1: Se identifican los interesados vigentes en el expediente
- 2: Operación de modificación de los datos del solicitante
- 3: Operación de modificación de los datos del Beneficiario
- 4: Operación de alta / modificación / baja de un representante
- 5: Operación de alta / modificación / baja de un contacto

Una vez hayamos pulsado el botón "**Guardar**" que se visualiza en la pantalla de modificación, deberemos todavía "**Firmar**" la solicitud de modificación de interesados:

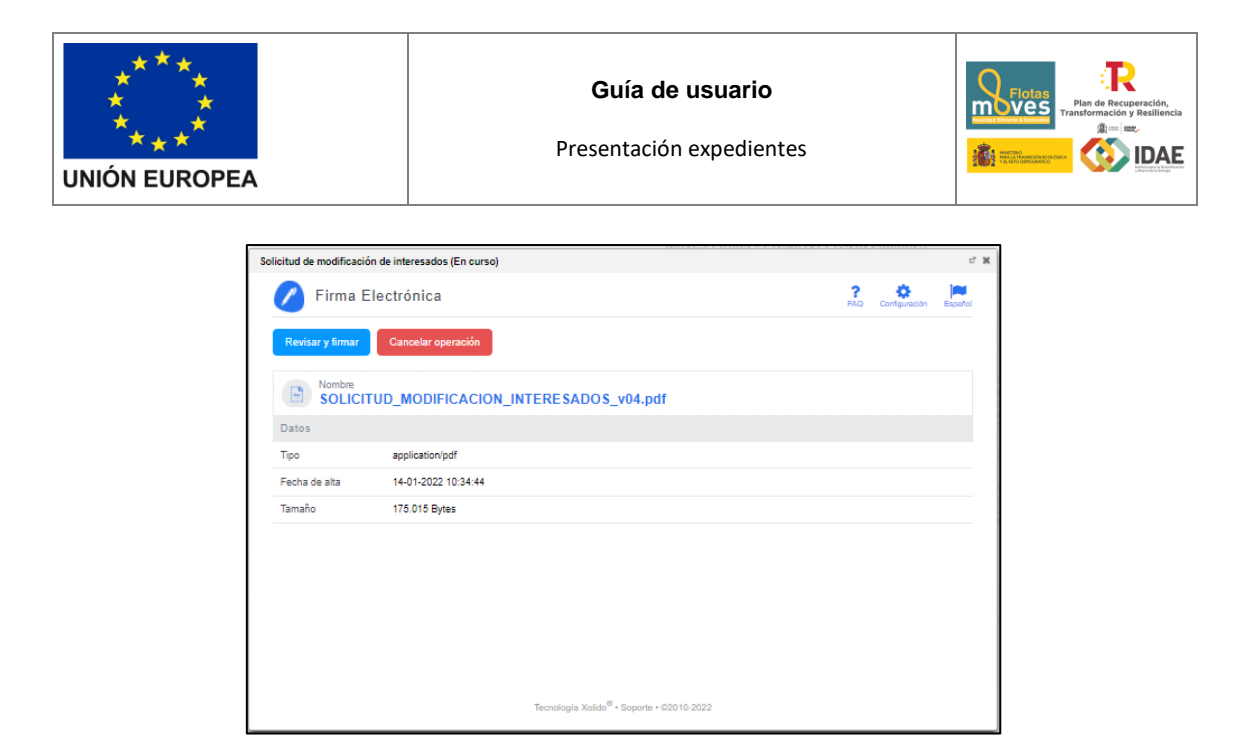

Después de haber presentado la solicitud de modificación, a través de la página resumen de nuestro expediente, podemos acceder a la misma en la sección "Otros documentos presentados"

## 6. Renuncia a la solicitud

Si se desea realizar una renuncia a una solicitud de ayuda deberá hacerlo a través de la tarea "Solicitud de renuncia"

El proceso de renuncia sigue el mismo procedimiento detallado para la solicitud de modificación de los interesados. En la figura se ve el enlace "**Editar**" a través del cual se accede a la solicitud de renuncia.

| Tareas                |                                                                                             |
|-----------------------|---------------------------------------------------------------------------------------------|
| Solicitud de renuncia | Pendiente<br>Iniciada el <b>05/06/2019 18:35</b><br>rea para concluir el proceso 🏊 En curso |
| de interesados 👻      | Iniciada el 05/06/2019 18:35                                                                |
|                       | Ver finalizadas                                                                             |

Llegaremos a la siguiente ventana, la cual completaremos como corresponda:

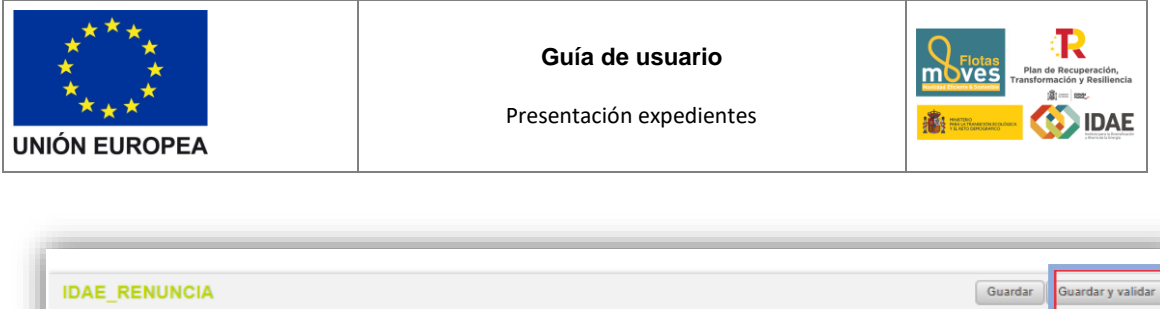

| IDAE_RENU         |                                                                                                 | Guardar | Guardar y validar |
|-------------------|-------------------------------------------------------------------------------------------------|---------|-------------------|
|                   |                                                                                                 |         |                   |
| SOLICITU          | D DE RENUNCIA                                                                                   |         |                   |
| Manifiesto<br>(*) | RENUNCIA a la solicitud de avuda (v/o préstamo en caso de que existiera), por las siguientes ra | zones:  |                   |
|                   |                                                                                                 |         |                   |
|                   |                                                                                                 | Guardar | Guardar y validar |

Una vez hayamos pulsado el botón "Guardar y validar" se deberá todavía "Presentar" la solicitud de renuncia:

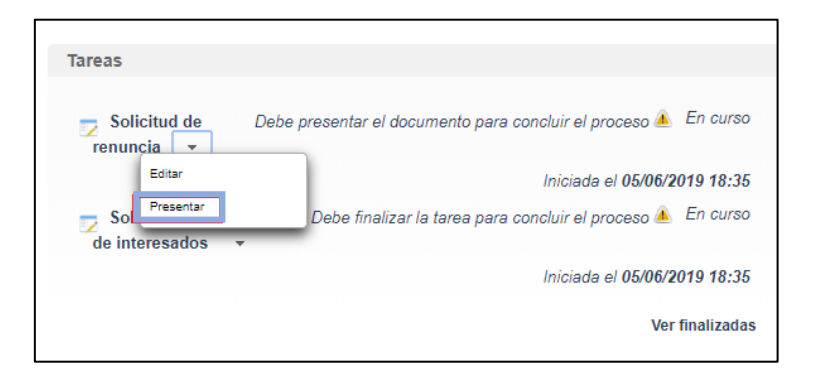

Al pulsar "**Presentar**" accederemos a la firma de la solicitud de renuncia y a su presentación:

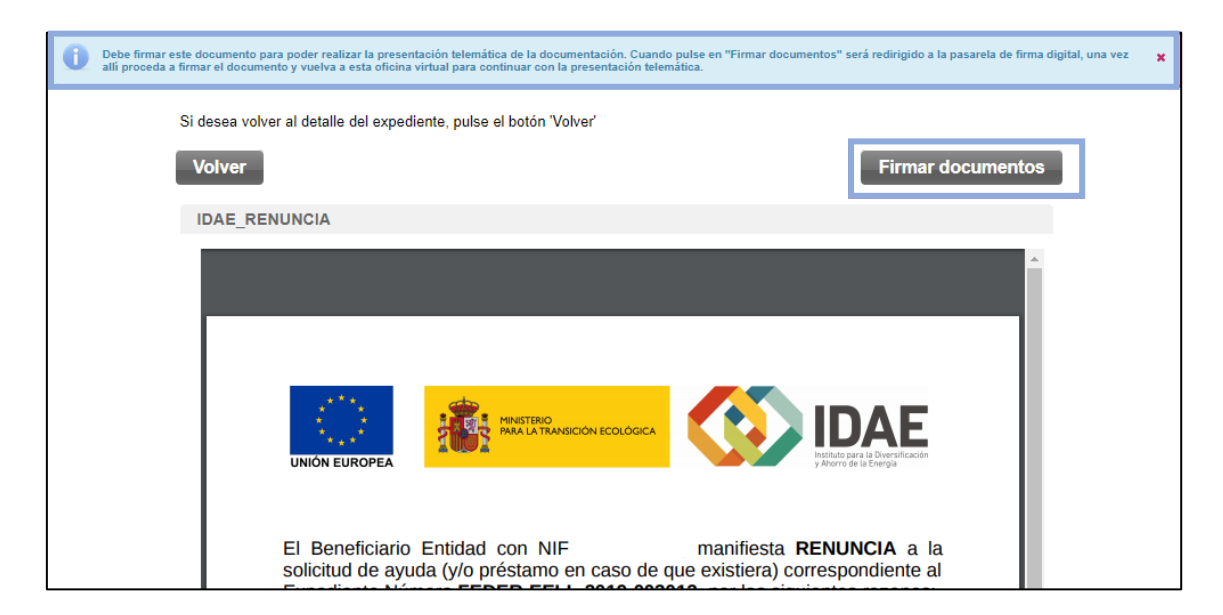

| ****<br>***<br>UNIÓN EUROPEA                                                                                         | <b>Guía de usuario</b><br>Presentación expedientes                                                                                                | Plan de Recuperación,<br>transformación y Beallencia<br>Martina de Recuperación,<br>transformación y Beallencia<br>Martina de Recuperación,<br>transformación,<br>transformación, |
|----------------------------------------------------------------------------------------------------|----------------------------------------------------------------------------------------------------|----------------------------------------------------------------------------------------------------|
| La documentación ha sido firmada correctamo<br>iniciar de nuevo el proceso de firma.<br>Si desea volver al detalle d | ente, para finalizar la presentación pulse en el botón "Presentar". Si abandona esta ventana, la docun<br>del expediente, pulse el botón 'Volver' | nentación no será presentada y tendrá que 🗙                                                                                                    |

Después de haber presentado la solicitud de renuncia, a través de la página resumen del expediente, se puede acceder a la misma en la sección "Otros documentos presentados".